**Espace Usagers** 

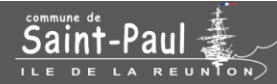

### GUIDE DE DEMANDES D'AIDES AUX ASSOCIATIONS

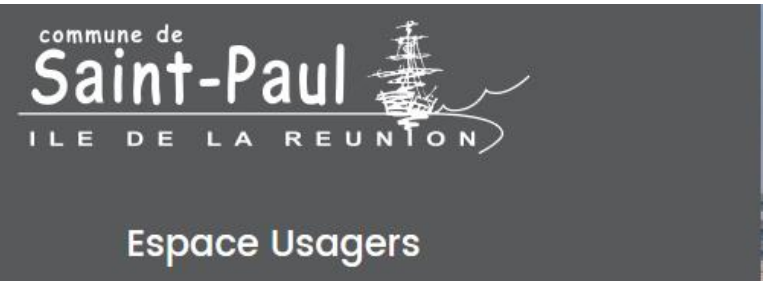

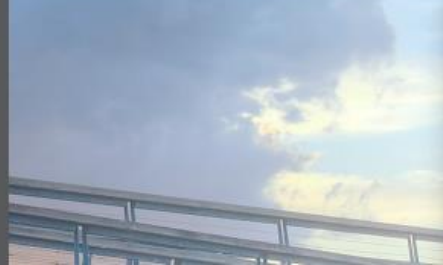

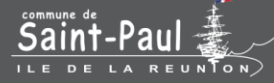

## Récupérer ou modifier mes informations de connexion

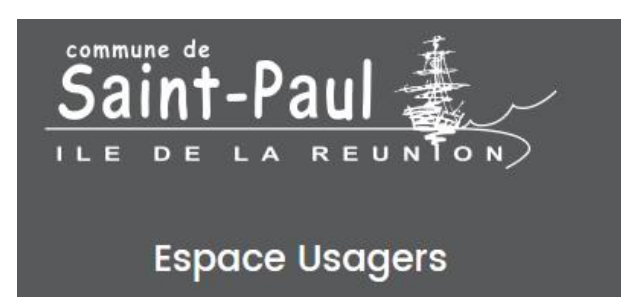

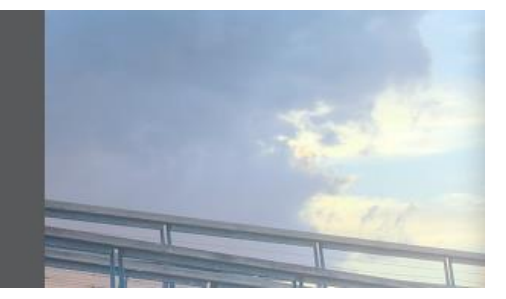

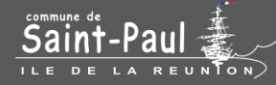

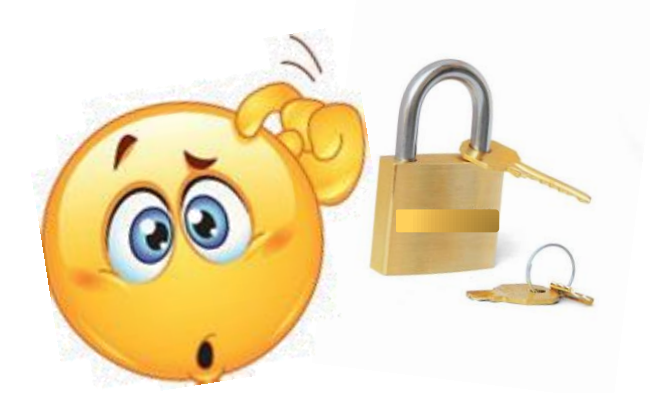

# **Comment récupérer mes informations de connexion ?**

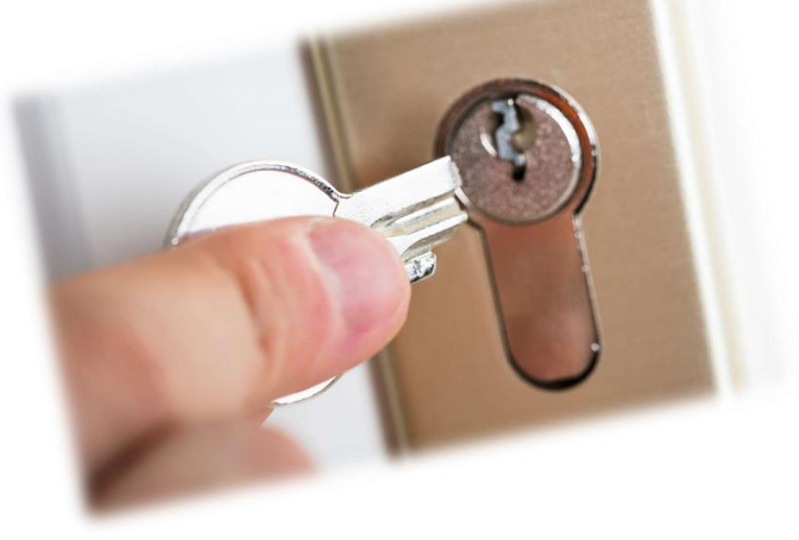

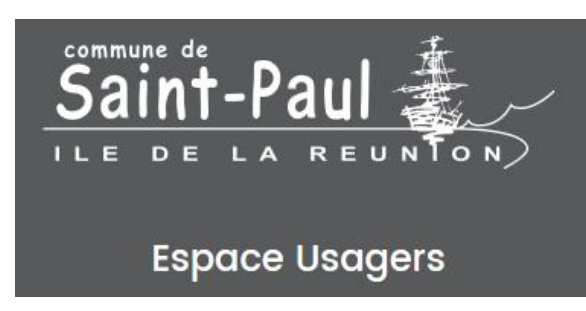

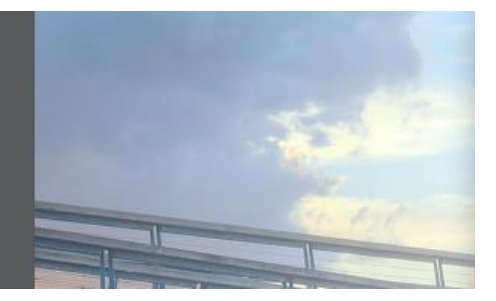

Vous avez oublié votre mot de passe ? Vous ne vous souvenez plus de votre identifiant ?

Voilà la solution...

Sur la page d'accueil de votre Espace Usagers, faites

A Récupérer mes informations de connexion

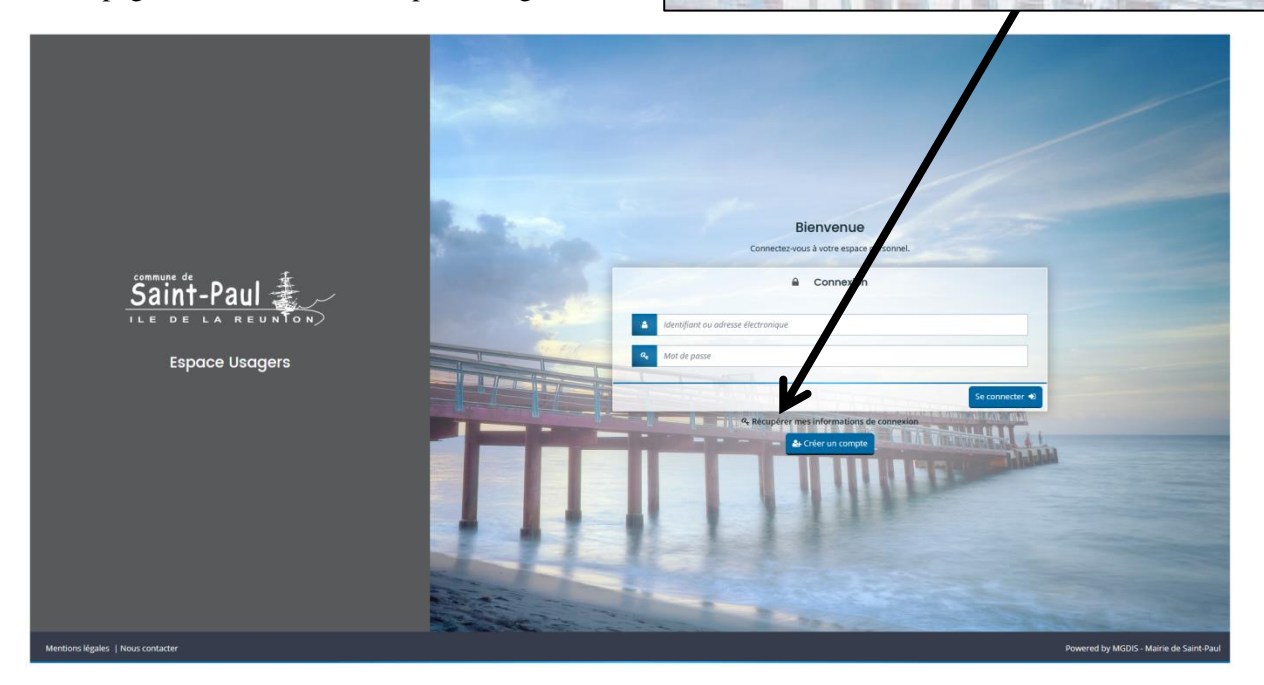

S'affiche alors un formulaire à compléter que vous ayez oublié votre identifiant ou pour réinitialiser votre mot de passe.

|                                   | Récupérer mes informations de connexion<br>Les damps marqués d'un astéringue (*) sont deligatoires.                                                                                                    |
|-----------------------------------|----------------------------------------------------------------------------------------------------|
|                                   | Identifiant oublié                                                                                                    |
|                                   | Récupérez votre identifiant en indiquant ci-dessous votre adresse électronique, puis retrouvez-le dans le courriel qui vous sera transmis.                                                                                                    |
| Saint-Paul                        | Adresse électronique *                                                                                                    |
| Espace Usagers                    | T • Réinitialisation du mot de passe                                                                                                    |
|                                   | Réinitialisez votre mot de passe en indiquant ci-dessous votre identifiant ou votre adresse électronique, puis suivez les instructions fournies dans le courriel qui vous sera transmis.                                                                                                    |
|                                   | Identifiant ou adresse électronique *                                                                                                    |
|                                   |                                                                                                    |
|                                   | State State Stat |
| Mentions légales   Nous contacter | Powered by MGDIS - Mairie de Saint-Paul                                                                                                    |

Terminez par

Valider

Rendez-vous dans votre boîte mail et suivez les indications.

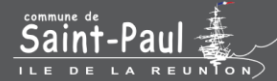

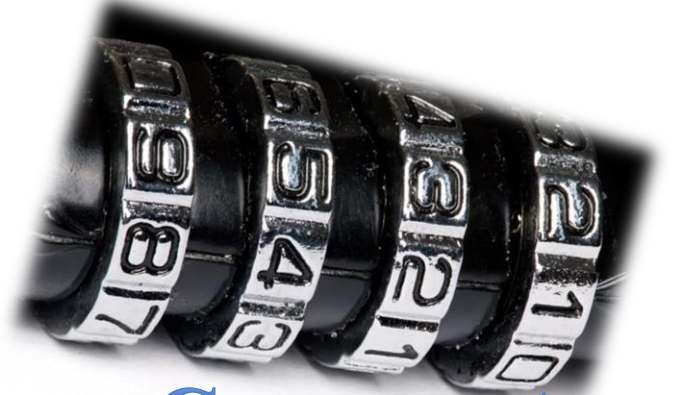

#### **Comment modifier mes**

### informations de connexion ?

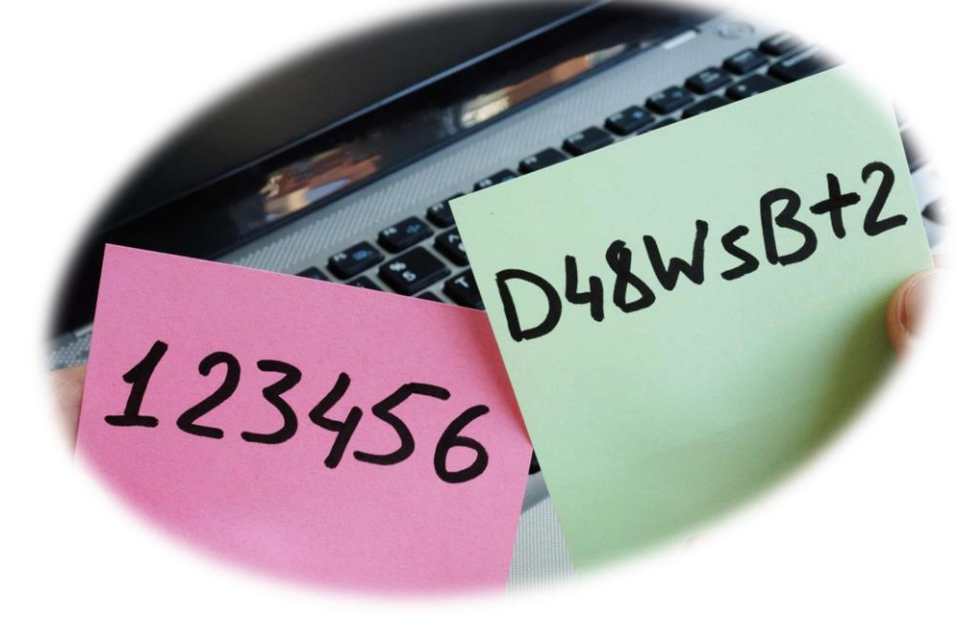

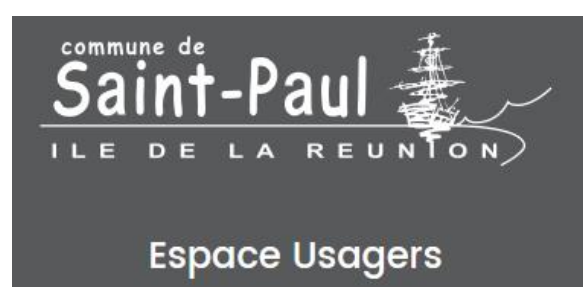

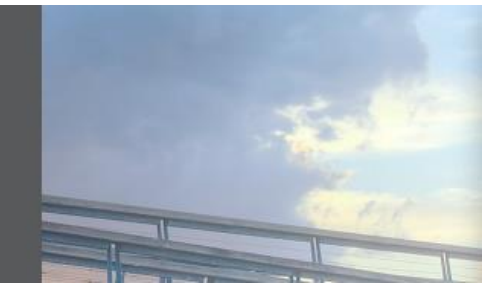

Une fois connectée, vous accédez directement à votre « Espace personnel ».

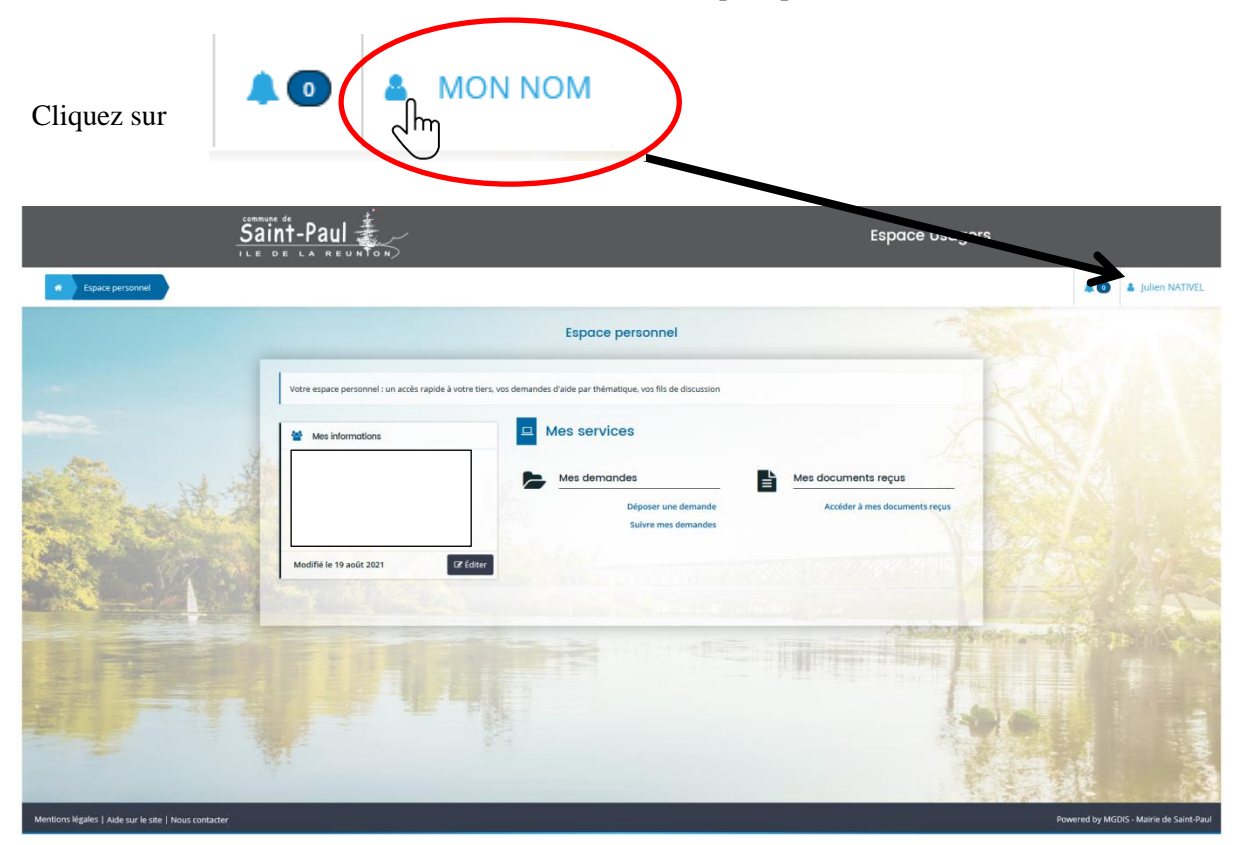

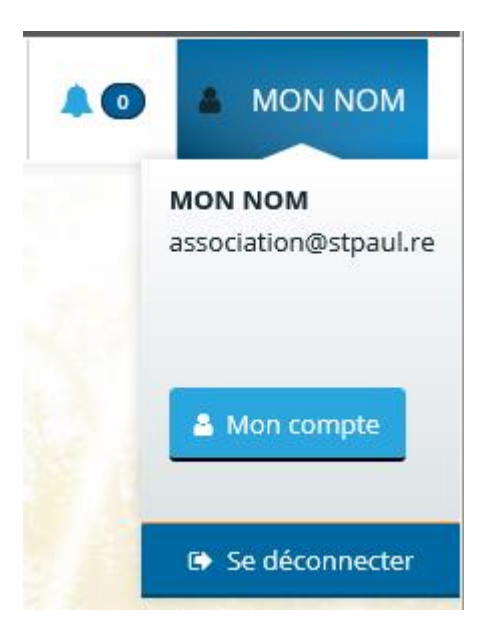

Et cliquez sur

🚨 Mon compte

S'affiche un formulaire où vous pouvez modifier vos informations personnelles, votre adresse électronique ou encore votre mot de passe.

| Sain<br>The D                   | t-Paul                                                                                                    |                                                                                | Espace Usagers                              |
|---------------------------------|----------------------------------------------------------------------------------------------------|--------------------------------------------------------------------------------|---------------------------------------------|
| Espace personnel     Mon compte |                                                                                                    |                                                                                | A 💿 🔺 MON NOM                               |
|                                 |                                                                                                    | Mon compte                                                                     |                                             |
| -                               | Mes informations personnelles                                                                               |                                                                                |                                             |
|                                 | Vous avez la possibilité de modifier vos données person                                                     | melles.                                                                        |                                             |
| the wat                         | Identifiant                                                                                                 | MODEOPERATOIRE2                                                                |                                             |
|                                 | Nom *                                                                                                    | MON NOM                                                                        |                                             |
| A STAN                          | Prénom *                                                                                                    |                                                                                | CONTRACTOR OF THE OWNER                     |
|                                 | Modifier mon adresse électronique                                                                           |                                                                                |                                             |
|                                 | Vous avez la possibilité de modifier votre adresse électr                                                   | onique.                                                                        |                                             |
|                                 | Adresse électronique du compte                                                                              | association@stpaul.re                                                          | AND E                                       |
|                                 | Nouvelle adresse électronique *<br>Confirmation de la nouvelle adresse électronique *                       |                                                                                |                                             |
| A CALL                          | Vous devez également                                                                                        | saisir votre mot de passe afin de pouvoir modifier votre adresse électronique. |                                             |
| THE TREE                        | Mot de passe *                                                                                              |                                                                                | Valider                                     |
| Strand .                        | Modifier mon mot de passe                                                                                   | A CONTRACTOR OF CONTRACTOR                                                     | ALL AND AND AND AND AND AND AND AND AND AND |
|                                 | Vous pouvez modifier ci-dessous votre mot de passe.<br>Veillez à bien respecter les minuscules/majuscules a | au niveau de votre saisie.                                                     | A F A                                       |
| AL FORMAL                       | Mot de passe actuel *                                                                                       |                                                                                |                                             |
|                                 | Nouveau mot de passe *                                                                                      |                                                                                |                                             |
|                                 | commission of non-continue passe                                                                            |                                                                                | • Valider                                   |
|                                 |                                                                                                    |                                                                                |                                             |

Attention, vous ne pouvez pas modifier votre identifiant !

Une fois complétée, terminez par

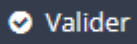

Un message indique la validation de votre saisie.

| <ul> <li>Validation</li> <li>Vos informations personnelles ont bien été modifiées.</li> </ul> | × |
|-----------------------------------------------------------------------------------------------|---|
| Validation Votre adresse électronique est maintenant à jour.                                  | × |
| Validation Votre mot de passe a bien été modifié.                                             | × |

Revenez à votre « Espace personnel » en cliquant sur

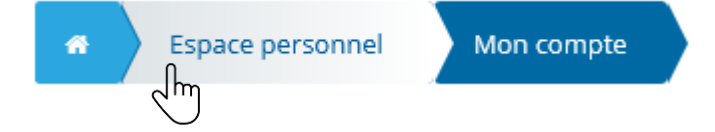

Ou quittez votre « Espace Usagers » en cliquant sur

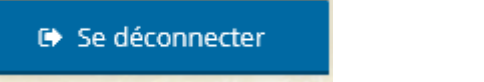